# Creating sponsored product ad groups

Sponsored product campaigns contain ad groups, which are groups of similar sponsored products. Every campaign needs at least one ad group to launch.

If you haven't already created a campaign for your ad group, you must do that first. Learn more about creating campaigns.

### Create an ad group

When you create a new campaign, Ads Manager prompts you to create an ad group.

To create a new ad group for an existing campaign—

1. Click **Campaigns (megaphone icon)** from the menu on the top left side of the screen.

| *          | Instacart CPG Test 3<br>CPG advertiser | ·                          |
|------------|----------------------------------------|----------------------------|
| •          | Admin                                  | duct campaigns             |
| 74         | Campaigns                              | 2022 we changed how we are |
| Ŧ          | Data exports                           | rmational notifications.   |
| ₩ A<br>+ 0 | Library                                | Lifetime V                 |
| $\sim$     | Customer insights                      |                            |

2. Select **Sponsored product** from the dropdown in the top left corner.

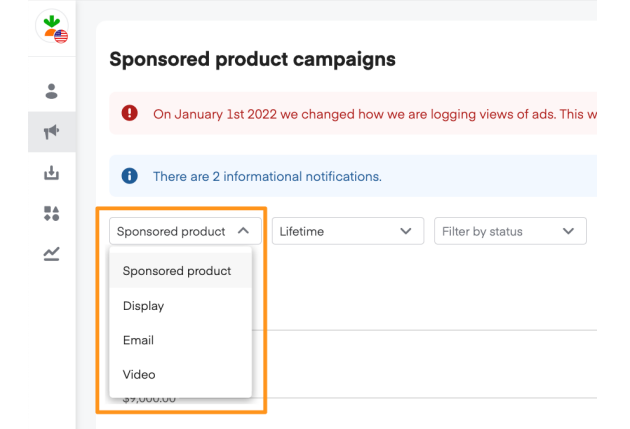

3. Click a campaign to open it.

|             |            |                     |                |            |                      |        |             | Spend           | Attributed sales | Attributed un | 4.85    | Impression<br>47,144 | ons Cl | icks<br>EU.0402 | Average CTR |
|-------------|------------|---------------------|----------------|------------|----------------------|--------|-------------|-----------------|------------------|---------------|---------|----------------------|--------|-----------------|-------------|
| \$12,000.00 |            |                     |                |            |                      |        |             |                 |                  |               |         |                      |        |                 |             |
| \$9,000.00  |            |                     |                | _          |                      |        |             |                 |                  |               |         |                      |        |                 |             |
| \$6,000.00  |            |                     |                |            |                      |        |             |                 |                  |               |         |                      |        |                 |             |
| \$3,000.00  |            |                     |                |            |                      |        |             |                 |                  |               |         |                      |        |                 |             |
| \$0.00      | /24/18     |                     | <br>الس        | 04/02/20   | A                    |        | لمسمل       | 07/             | 2/21             |               |         |                      |        |                 | 10/20/22    |
|             |            |                     |                |            |                      |        |             |                 |                  |               |         |                      |        |                 | ٥           |
|             | Status     | Campaign            | Start 🕹        | End        | Budget type          | Budget | Spend       | Attributed sale | Attributed a     | units RO      | AS Impr | essions              | Clicks | CTR             | Avg CPC     |
|             |            | Total campaigns: 64 |                |            |                      |        | \$32,171.89 | \$249,286.6     | 3 43,320         | .798 7        | 7x 1,9  | 948,220              | 49,589 | 2.5%            | \$0.65      |
|             | Active     |                     | <br>10/20/2022 |            | Daily / Optimized    |        |             |                 |                  |               |         |                      |        |                 |             |
|             | 🗋 🔹 Active |                     | <br>10/20/2022 |            | Daily / Optimized    |        |             |                 |                  |               |         |                      |        |                 |             |
|             | Active     |                     | <br>10/17/2022 |            | Daily / Optimized    |        |             |                 |                  |               |         |                      |        |                 |             |
|             | Active     |                     | <br>10/11/2022 |            | Daily / Manual       |        |             |                 |                  |               |         |                      |        |                 |             |
|             | Active     |                     | <br>10/10/2022 |            | Daily / Optimized    |        |             |                 |                  | 10 A          |         |                      |        |                 |             |
|             | Active     |                     | <br>10/6/2022  | 10/28/2022 | Daily / Optimized    |        |             |                 |                  |               |         |                      |        |                 |             |
|             | Active     |                     | <br>10/4/2022  |            | Maximize impressions |        |             |                 |                  |               |         |                      |        |                 |             |
| 0           | Active     |                     | <br>9/20/2022  | 9/30/2023  | Daily / Optimized    |        |             |                 |                  |               |         |                      |        |                 |             |
| 0           | Active     |                     | <br>8/30/2022  |            | Daily / Optimized    |        |             |                 |                  |               |         |                      |        |                 |             |

4. Click Create ad group.

| Campaign overview                                                                                                    |              |                  |                         |             |                    | <b>,</b>      | reate ad group     |
|----------------------------------------------------------------------------------------------------|--------------|------------------|-------------------------|-------------|--------------------|---------------|--------------------|
| Before August 1st 2022, sales data was calculated using last touch attribution. All sales data after this date is calculated using linear attribution for in | nproved rep  | orting.          |                         |             |                    | C             | Learn more X       |
| Lifetime V Q. Fiter by ad group name                                                                                                    |              |                  |                         |             |                    |               | Export 🗸           |
|                                                                                                    | Spend<br>N/A | Attributed sales | Attributed units<br>N/A | ROAS<br>N/A | Impressions<br>N/A | Clicks<br>N/A | Average CTR<br>N/A |

From the New ad group page—

- 2. Type in an Ad group name.
- 3. Click Add products.

| New ad group                                                                                  |
|-----------------------------------------------------------------------------------------------|
|                                                                                               |
| • This ad group is part of a draft campaign. It will be active once the campaign is launched. |
| Ad Group Name                                                                                 |
| Products                                                                                      |
| No products added yet Add products                                                            |

## Add sponsored products

You can add sponsored products to your ad group individually or in bulk. Learn more about grouping sponsored products in ad groups.

#### To add products individually—

- 1. Type a product's name, brand, or UPC into the search field.
- 2. Ads Manager displays any of your products that match the search term. We won't show you products from other brands.
  - If you need more information about a product, click **Preview** to view it on Instacart.
- 3. Click + next to the product(s) you want to add.

#### Add products

| We recently updated how product          | ts map to brai | nds in Ads Manager. Yo | ou can review your products an | d make changes in you |
|------------------------------------------|----------------|------------------------|--------------------------------|-----------------------|
| Q Search products by name, brand, or UPC |                |                        |                                | Or add UPCs in bulk   |
| PRODUCT                                  |                | SIZE                   | UPC                            |                       |
|                                          | Preview        | 12 oz                  |                                | +                     |
|                                          | Preview        | 4.6 oz                 |                                | +                     |
| The second second                        | Preview        | 12 oz                  |                                | +                     |

### To add products in bulk—

1. Click Or add UPCs in bulk.

#### Add products

| We recently updated how products         | s map to brai | nds in Ads Manager. Yo | ou can review your products an | d make changes in your |
|------------------------------------------|---------------|------------------------|--------------------------------|------------------------|
| Q Search products by name, brand, or UPC |               |                        |                                | Or add UPCs in bulk    |
| PRODUCT                                  |               | SIZE                   | UPC                            |                        |
|                                          | Preview       | 12 oz                  | 1000000                        | +                      |
|                                          | Preview       | 4.6 oz                 | 10.7500.750                    | +                      |
| The second second                        | Preview       | 12 oz                  |                                | +                      |

- 2. Add UPCs, each separated by a new line, in the textbox.
- 3. Click Add UPCs.

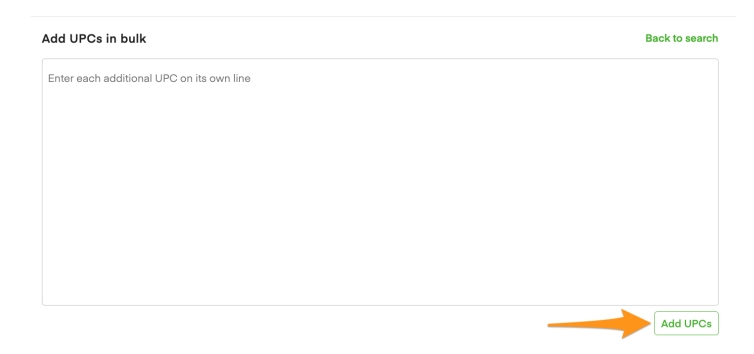

### After selecting products—

- 1. Ads Manager displays the products you've selected under Added products.
- 2. Click the trash can icon next to a product to remove it.

| Added products |         |         |     | 4 added     |
|----------------|---------|---------|-----|-------------|
| PRODUCT        |         | SIZE    | UPC |             |
|                | Preview | 4.6 oz  |     |             |
|                | Preview | 2.12 oz |     | Û           |
|                | Preview | 4.6 oz  |     | Ô           |
|                | Preview | 12 oz   |     | Û           |
|                |         |         |     |             |
|                |         |         |     |             |
|                |         |         |     |             |
|                |         |         |     | Cancel Save |

- 3. Click Save when you're done adding and removing products.
  - Review your product list before saving it. You can't remove products after finalizing the ad group, but you can pause them.

#### Missing Product Images—

A Missing Product Images alert shows when products are missing images at the retailer level and in the Product library.

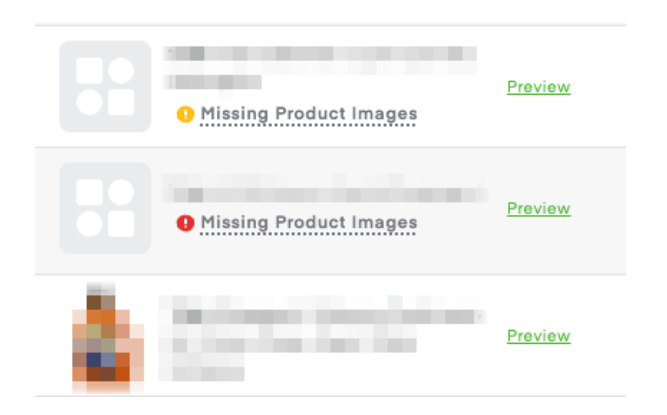

To update your product library, click on the Missing Product Image alert and upload an image. Your ad displays for all available retailers once an image is uploaded.

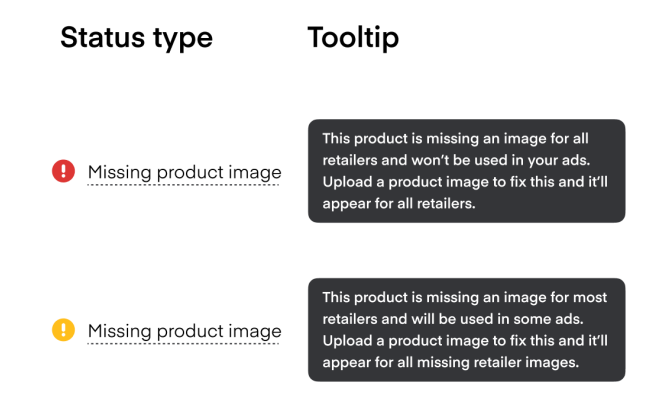

# Choose CPC bid

After reviewing your product list, type the ad group's maximum CPC bid, in dollars, under **Default maximum CPC bid**.

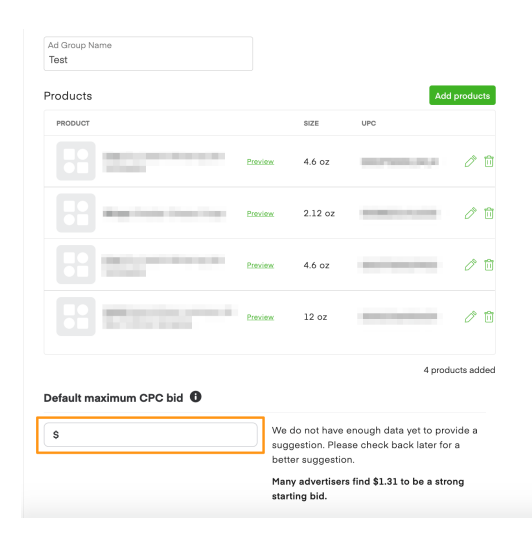

After entering your bid, you may see a personalized bid suggestion for what you should bid to be competitive, based on the products in your ad group. Learn more about CPC bids and sponsored product auctions.

### Add keywords

If you choose manual bidding for your bid settings, you can add keywords. Learn more about keyword bidding.

1. Type in your keyword(s), 1 per line. Then, click Add keywords.

| Add keywords 🔍                         |              |
|----------------------------------------|--------------|
| Eimer laywords separated by a new line |              |
|                                        |              |
|                                        |              |
|                                        |              |
| You can add up to 1000 keywords.       | Add keywords |

- 2. Ads Manager displays the new keyword(s) under Unsaved keywords.
- 3. Type your maximum bid for each keyword under **Keyword bid**. (If you don't type in a maximum bid, we use your default maximum CPC bid.)

| /nsaved keywords                                                                                                    |                 |              |                  |             |                        |  |  |  |  |
|----------------------------------------------------------------------------------------------------|-----------------|--------------|------------------|-------------|------------------------|--|--|--|--|
| KEYWORD                                                                                                    | BID STRENGTH () | MATCH TYPE 🛈 | SUGGESTED BID () | KEYWORD BID | ACTION (1)             |  |  |  |  |
| test                                                                                                    | 000             | Exact        | \$               | \$1.31      | Remove unsaved keyword |  |  |  |  |
| testing                                                                                                    | 000             | Exact        | \$               | \$1.31      | Remove unsaved keyword |  |  |  |  |
| tested                                                                                                    | 000             | Exact        | \$               | \$1.31      | Remove unsaved keyword |  |  |  |  |
|                                                                                                    |                 |              |                  |             |                        |  |  |  |  |
|                                                                                                    |                 |              |                  |             |                        |  |  |  |  |
| ng or editing your Cangaign, you agree to be bound by the <u>terms and conditions</u> entered into by and between you and instant and the <u>Sponsored product terms</u> . I represent and warrant by creating or editing this Cangaign that I have the legal authority to bind Congains to the |                 |              |                  |             |                        |  |  |  |  |

4. Click Save in the bottom right corner.

### Next steps

0

0

We recommend monitoring your ad performance and campaign budget over the next few days. You can also check relevant departments, aisles, and searches on the Instacart Marketplace to see your ads

surfacing.

We provide several key performance indicators (KPIs) and metrics to help you understand how your ads perform. Learn more about measuring sponsored product performance.